# 悦邻生鲜配送使用指南

# 商品

## 按指定客户定价

客户报价单指与客户单独协商的价格,为优先级别最高的指定价格。 设置方式

1.打开系统后台,找到商品——协议价模块,点击"添加"

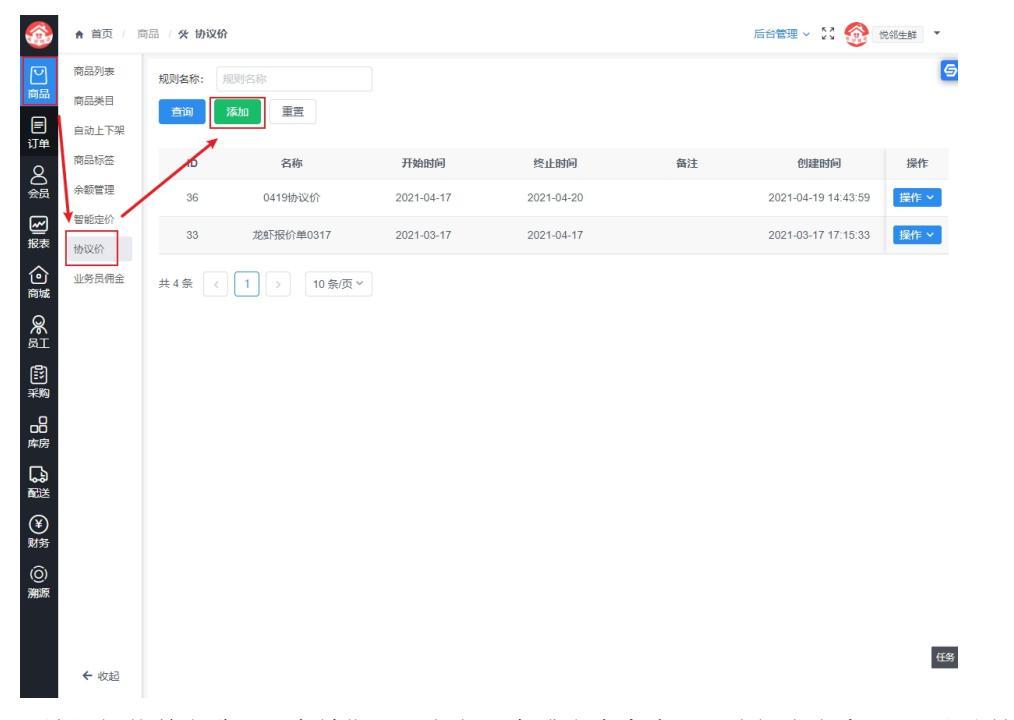

2.填写报价单名称——有效期——绑定一个或多个客户——选择绑定商品——设置协议价格

| 合 首页 / 商                              | <b>A</b>    |           |                  |     |      |      |      | F    | 治管理 ~ | K 7 |
|---------------------------------------|-------------|-----------|------------------|-----|------|------|------|------|-------|-----|
| 商品列表                                  | * 名称        | 0425啦呐    | 如啦协议价            |     |      |      |      |      |       |     |
| 商品类目                                  |             |           |                  |     |      |      |      |      |       |     |
| <ul> <li>自动上下架</li> <li>単</li> </ul>  | * 有效期时间     | 2021-04-  | -25 - 2021-05-01 |     |      |      |      |      |       |     |
| 商品标签                                  | 绑定客户        | 绑定客用      | <b></b>          |     |      |      |      |      |       |     |
| 会 新管理                                 |             | 啦啦啦 ×     | 啦啦啦 ×            |     |      |      |      |      |       |     |
| 智能定价                                  | 绑宁商品        | -<br>郷字商) | 8                |     |      |      |      |      |       |     |
| 法 协议价                                 | SPEALING DD | SPREIPIE  | 10               |     |      |      |      |      |       |     |
| <ul> <li>业务员佣金</li> <li>新城</li> </ul> |             | ID        | 名称               | 封面图 | 规格   | 商城价格 | 商品分类 | 商品状态 | 操作    |     |
| R I                                   |             | 24664     | 大白菜              | 0   | 份    | 0    | 64   | 待完善  | 删除    |     |
| 3                                     |             | 24665     | 夏越迷你牙签肉          | -   | 950  | 0    | 856  | 待完善  | 删除    |     |
|                                       |             | 24666     | 炫彩鸡排 950克        |     | 950  | 0    | 1429 | 待完善  | 删除    |     |
| 5<br>旁                                |             | 24667     | 高粱糍粑 3斤          | V   | 3斤   | 0    | 704  | 待完善  | 删除    |     |
| <mark>ک</mark><br>نظ                  |             | 24668     | 夏越香嫩里脊肉          | L.  | —袋   | 0    | 856  | 待完善  | 删除    |     |
| Ð                                     |             | 24669     | 草莓               |     | 250g | 10   | 663  | 上架中  | 删除    |     |
| 务                                     |             | 24670     | 青苹果              | 3p  | 250g | 9    | 663  | 上架中  | 删除    |     |
| シ<br>源                                |             | 24337     | 鮮大蒜              | 40  |      | 100  | 叶菜类  | 上架中  | 删除    |     |
|                                       |             |           |                  |     |      |      |      |      |       |     |
| ← 收起                                  |             |           |                  |     | 返回   | 提交   |      |      |       |     |

3.点击"提交",报价单创建完成

#### 智能定价

一、设置定价规则

商品——智能定价——定价规则——添加定价规则 选择价格计算依据:根据采购价计算或根据商城价格计算 选择计算方式:加价值(按固定数值计算)、成本/销售加价率(按比率计算) 设置每类客户不同下单数量/不同标签用户/不同下单时间的价格具体计算公式。

|               | ▲ 首页 / 商品 |                                         | 后台管理 🗸 🔀 | ⑦ 悦邻生鮮 | •  |
|---------------|-----------|-----------------------------------------|----------|--------|----|
|               | 商品列表      |                                         |          |        | 9  |
| 商品            | 商品类目      | *名称 水果客户类型价                             |          |        |    |
| 目订单           | 自动上下架     | 基准价格 ) 商城价格 (100 ) (1-20%) 1=125.00     |          |        |    |
| 0             | 商品标签      | 100~(1-20%)-120.00                      |          |        |    |
| 谷员            | 余额管理      | ✓ A美客户 (计算公式:商城价格÷(1-用户标签配置加价率%) 示例: ●) |          |        |    |
| ~             | 智能定价      | 计算公式 🔵 加价值 🔵 成本加价率 💿 销售加价率              |          |        |    |
| 报表            | 协议价       |                                         |          |        |    |
| 合藏            | 业务员佣金     | 下单数量配置 🔮 🔵 关闭                           |          |        |    |
| <b>祭</b><br>町 |           | 用户标签配置 🤨 并自                             |          |        | I. |
| ഭി            |           | 选择用户标签                                  |          |        |    |
| 子覧            |           | VIP用户 ×                                 |          |        |    |
| -8            |           | 商城价格÷(1-销售加价率 20 %)=销售价 删除              |          |        |    |
| 库房            |           | 选择用户标签                                  |          |        | 10 |
| いるのである。       |           | 重要唤回客户 × 潜力客户 × 新客户 ×                   |          |        |    |
| ¥<br>财务       |           | 齊城价格÷(1-销售加价率 5 %)=销售价 删除 添加            |          |        |    |
| ( <u>©</u> )  |           | 时间配置 🕗 🔵 关闭                             |          |        |    |
| 溯源            |           | 自定义配置 2 (关闭)                            |          |        |    |
|               | ← 收起      | ✓ B关赛户 (计算公式:商城价格 示例: ●)                |          |        | 任务 |

...

## 二、查看定价规则设置结果

商品——智能定价——定价规则

鼠标指针移到要查看的定价规则名称后面的问号上,即可查看定价规则计算公式和效果。

|                    | ♠ 首页 / 商 | 品 / 头 智能定价                               |                    | 后台管理 🗸 🏅            | 1 悦郗生鲜 |
|--------------------|----------|------------------------------------------|--------------------|---------------------|--------|
|                    | 商品列表     | 商品列表 定价规则                                |                    |                     | 9      |
| 同直直                | 商品类目     |                                          |                    |                     |        |
| 目                  | 自动上下架    | 规则名称: 规则名称                               |                    |                     |        |
| 2<br>Q             | 商品标签     | <u> </u> 直询     添加     重置                |                    |                     |        |
| 会员                 | 余额管理     | — A类客户                                   |                    | Adaptate            | 452.64 |
| <b>[</b> ]         | 智能定价     | ID 名称<br>商城价格÷(1-用户标签配置)                 | <b>奋汪</b><br>加价率%) | 刨建时间                | 操作     |
| 报表                 | 协议价      | 39 水果客户类型价 🔵 100 ÷ (1 - 20%) = 125.00    |                    | 2021-04-24 10:03:27 | 操作 ~   |
| 合藏                 | 业务员佣金    | 30 星大减价 ●<br>商城价格 + (1 - 用户标签配置)         | 加价率%)              | 2021-03-15 14:46:05 | 操作 >   |
| <b>祭</b><br>豇      |          | 100+(1-30%)=142.86<br>共2条 < 1 → 10 無(丸 ♥ |                    |                     |        |
| E<br>采购            |          |                                          |                    |                     |        |
| 日<br>库房            |          |                                          |                    |                     |        |
| 品融                 |          |                                          |                    |                     |        |
| ¥<br>财务            |          |                                          |                    |                     |        |
| ( <u>(</u> )<br>溯源 |          |                                          |                    |                     |        |
|                    | ← 收起     |                                          |                    |                     | 任务     |
|                    |          |                                          |                    |                     | *      |

三、给商品批量绑定定价规则

商品——智能定价——商品列表

选择要使用设置的定价规则来定价的商品,点击批量绑定,选择要使用的定价规则并确定。

|               | ★ 首页 / 商品     | 品/火智能   | 淀价    |           |      |        |           | 请选择需 | 書 绑定的定 | 价规则       |    | ×  |
|---------------|---------------|---------|-------|-----------|------|--------|-----------|------|--------|-----------|----|----|
| 回商品           | 商品列表          | 商品列表    | 定     | 价规则       |      |        |           | 选择   | ID     | 名称        | 备注 | 9  |
| E             | 同动失日<br>自动上下架 | 日期时间:   |       |           |      | 商品名称:  | 新品名称      | ۲    | 39     | 水果客户类型价 🔘 |    |    |
| 订单<br>O       | 商品标签          | 商品类型:   |       | <u>2</u>  | ~    | 商品状态:  | 品状态       |      | 30     | 量大减价 🕘    |    |    |
| ă<br>会员       | 余额管理          | 查询      | 重置    | 批量绑定      | 批重解绑 | 批量修改采  | 《购价 收起更多筛 | < 1  |        |           |    |    |
| ₩<br>#        | 智能定价          | > 高级    | 及筛选   | (         |      |        |           |      |        |           |    |    |
| 俞             | 协议价           |         | ID    | 名称        | 封面图  | 规格     | 规则名称      |      |        |           |    |    |
| 商城            | 1175 A ME     |         | 24670 | 青苹果       | dir. | 250g   |           |      |        |           |    |    |
| <b>》</b><br>町 |               |         | 24669 | 草莓        | .com | 250g   |           |      |        |           |    |    |
|               |               |         | 24668 | 夏越香嫩里脊    |      | —袋     |           |      |        |           |    |    |
|               |               |         | 24667 | 高粱糍粑 3斤   | P    |        |           |      |        |           |    |    |
| 库房            |               |         | 24666 | 炫彩鸡排 950克 |      |        |           |      |        |           |    |    |
| いるの記述         |               |         | 24665 | 夏越迷你牙签    |      |        |           |      |        |           |    |    |
| ¥<br>财务       |               |         | 24664 | 大白菜       | Ø    | 份      |           |      |        |           |    |    |
| (Ô)           |               |         | 24610 | 牛大骨       |      | F      |           |      |        |           |    |    |
| 溯源            |               |         | 24609 | 里脊肉       |      | 斤      |           |      |        |           |    |    |
|               |               |         | 24608 | 牛肉        |      | 斤      |           |      |        |           |    |    |
|               | ← 收起          | ▲ 255 条 |       |           | . 26 | 、 10条価 |           |      |        |           | 取消 | 确定 |

# 订单

## 代客下单

场景: 客户不方便用小程序下单时, 从后台帮客户下单 第一步: 选择或输入客户名称, 点击确认

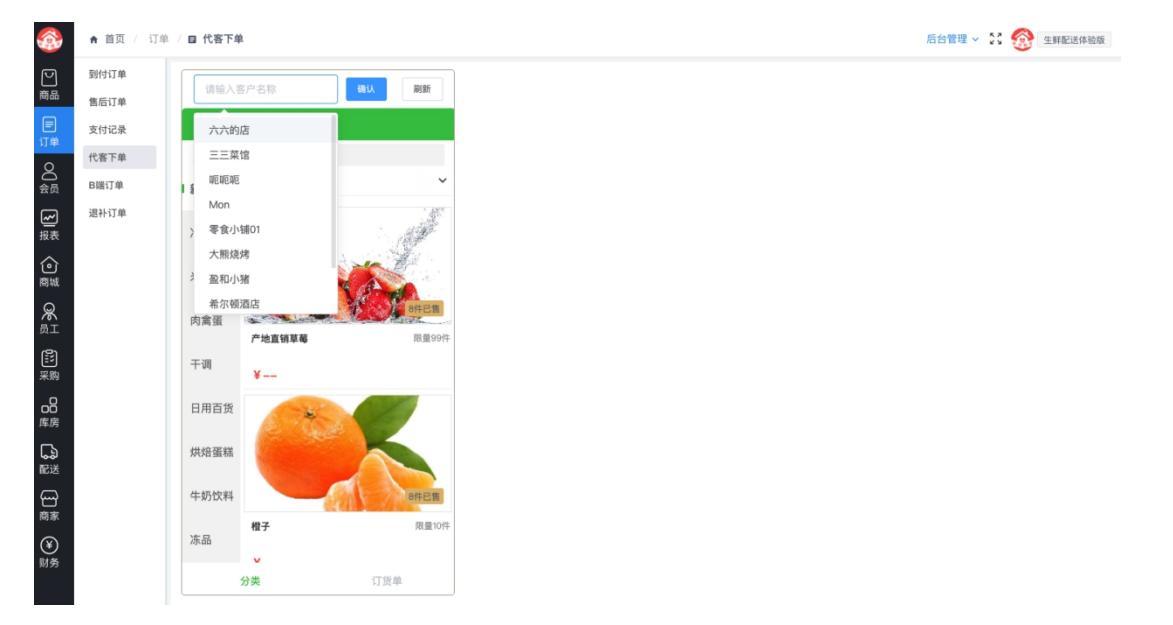

第二步:添加商品到购物车

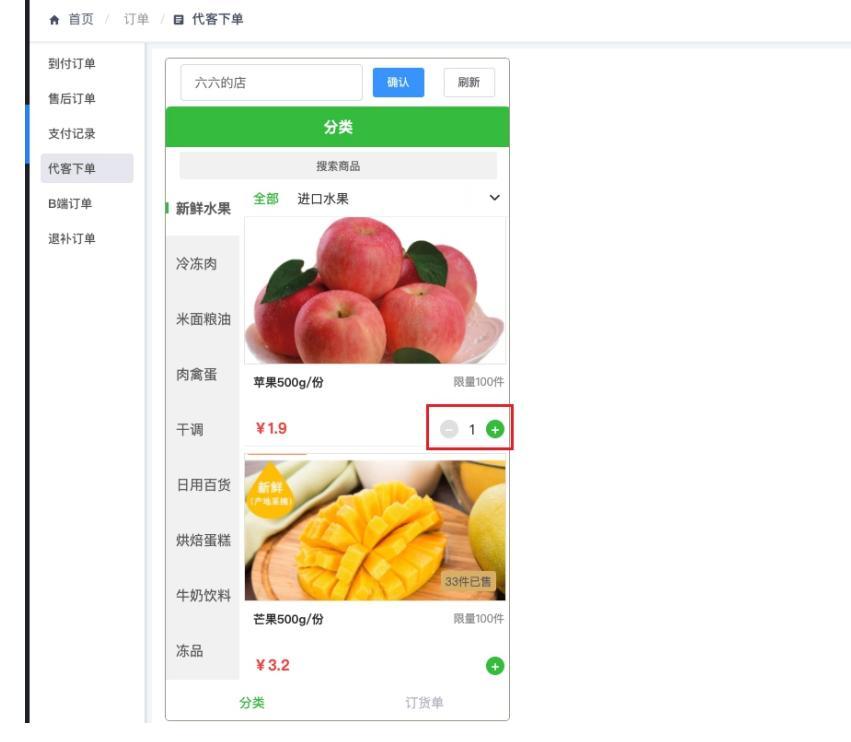

第三步: 切换到订货单结算, 下单完成

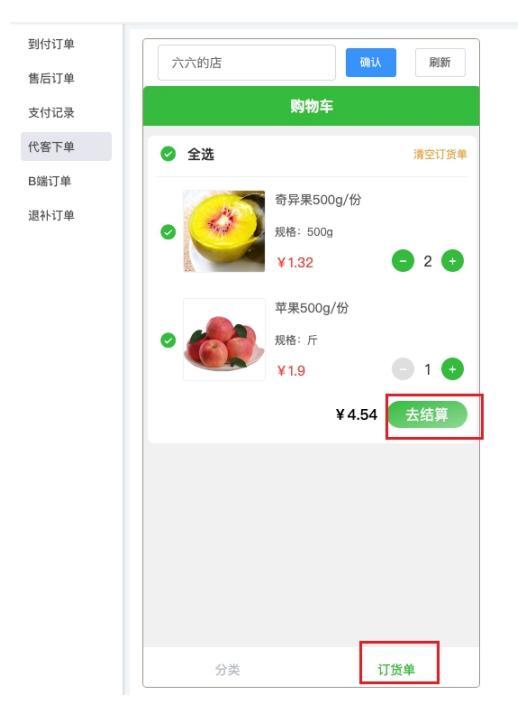

## 客户

## 如何设置客户账期,账期的作用?

客户账期就是与客户达成合作时,约定按照时间或者赊账金额进行结款的账期条件,比如食 堂的张主管在合作前就约定三个月结一次帐,但是酒店的万师傅是5万结一次帐,这种客户 一多就记不清楚,有系统就方便很多。 设置账期的方法

|                    | ▲ 首页 / 会 | 涢 / 💄 客户          | 可利表    |         |      |             |       |         | 后台管理 | <b>里 ∨ 5</b> 7 | 🛞 悦邻生鲜 🔻                   |
|--------------------|----------|-------------------|--------|---------|------|-------------|-------|---------|------|----------------|----------------------------|
| М                  | 客户列表     | 客户:               | 客户 昵称  | /姓名/手机号 |      |             | 结算方式: | 结算方式    | `    | *              |                            |
| <br>商品             | 注册审核     | 地址:               | 客户地址   | 信息      |      |             |       |         |      |                |                            |
|                    | 客户账户     | 绑定路线:             | 绑定路线   |         | ~    |             | 业务员:  | 业务员     |      | ×              |                            |
| 0                  | 客户类型     | 归属客户:             | 归属客户   |         | ~    |             |       |         |      |                |                            |
| △ 会                |          | 查询                | 添加     | 重置  导出  | 收起更多 | 筛选 へ        |       |         |      |                |                            |
| <mark>そ</mark> 援表  |          | > 高级              | 及筛选    |         |      |             |       |         |      |                |                            |
| 合藏                 |          | È                 | ID 头像  | 店铺名称    | 姓名   | 手机号         | 客户类型  | 归属客户    | 账户余额 | 账户欠款           | 操作                         |
| 8                  |          | ି 212             | 2452   | 一食堂     | 一食堂  | 13423284002 | A类客户  | -       | 0    | 38             | 时间<br>授作 ~                 |
| ®⊥<br>₿            |          | o 211             | 1702   | 百川生鮮    | 王懂   | 13781804243 | A类客户  | -       | 1.00 | 0              | 时用户详情                      |
| 采购                 |          | ି 21              | 1281   | 依依店铺    | 依依   | 15239929117 | A类客户  | -       | -    | -              | 祭用                         |
| □□<br>□□<br>库房     |          | ୦ 21 <sup>-</sup> | 1262   | 啦啦啦的小店  | 浦啦啦啦 | 18438628665 | A类客户  | -       | 0    | 318            | 时<br>括<br>重置账期             |
| G                  |          | ି 21              | 1198   | 有间分店    |      | 15378731133 | A类客户  | 东苑一食堂   | -    | -              | 重置密码                       |
| ■ics<br>(¥)        |          | े 210             | 0833 🧭 | 邻悦水果超市  | 李    | 13639816913 | A类客户  | -       | 0    | 5              | 时间<br>授 操作 ~               |
| 财务                 |          | ି 210             | 0801   | 东苑一食堂   | 天天   | 17301808664 | B类客户  | -       | 0    | 4924.01        | 时间<br>授· <mark>操作 ~</mark> |
| ( <u>(</u> )<br>溯源 |          | 0 210             | 0248   | Lala    |      | 18438628666 | A类客户  | 啦啦啦的小店铺 | -    | 7              | 操作~                        |
|                    |          | ି 208             | 8430   | 夜猫小店    | 夜猫   | 15890613197 | A类客户  | -       | 0    | 0              | 操作 >                       |
|                    | ← 收起     | 208               | 8312   | 嘿嘿店     | 哈哈   | 15152884411 | A类客户  | -       | 0    | 0              | 操作~                        |

## 1.在会员——客户列表,找到客户,点击操作——编辑

2.结算方式设置为"先货后款",并设置金额账期与时间账期的条件 注意:为空时不限制

|                    | ★ 首页 / 会 | 员 / 💄 客户    | 列表   |          |          | 编辑用户信息                           |                                                                               | ×     |
|--------------------|----------|-------------|------|----------|----------|----------------------------------|-------------------------------------------------------------------------------|-------|
| М                  | 客户列表     | 客户:         |      |          |          | 业务员                              | 7.T. Y                                                                        | 9     |
| 商品                 | 注册审核     | 地址:         |      |          |          | * 微仓名称                           | 一食堂                                                                           |       |
| 日                  | 客户账户     | 绑定路线:       |      |          | ~        |                                  |                                                                               |       |
| 8                  | 客户类型     | 归属客户:       |      |          | ~        | * 仓库地址                           | 广东省东莞市崇德路广东科技学院9号第一定区                                                         |       |
| )<br>会员            |          | 查询          | 添加   | 重置  导出   | 收起更多筛选   | ^                                | 详细地址(楼号、单元号、层号),可为空                                                           |       |
| ✓ 报表               |          | > 高级        | 及筛选  |          |          | 开户银行                             | 输入开户银行,如工商银行                                                                  |       |
| 合藏                 |          | 1<br>1<br>1 | D 头  | 象 店铺名称   | 姓名       | 开户支行                             | 输入开户支行,如工商银行河西支行                                                              | - 1   |
| 8<br>81            |          | 212         | 2452 | 一食堂      | 一食堂 13   | 3.<br>账户账号                       | 一食堂                                                                           |       |
| ß                  |          | o 211       | 1702 | 百川生鮮     | 王懂 1:    | 3.<br>银行 <del>卡星</del>           | 榆λ银行卡号 σπ88888888888888                                                       | - 1   |
| 采购                 |          | 0 211       | 1281 | 依依店铺     | 依依 1     | 51                               |                                                                               | - 1   |
| <br>库房             |          | 0 211       | 1262 | • 啦啦啦的小店 | 甫 啦啦啦 18 | 结算方式                             | <ul> <li>先货后款</li> <li>先款后货</li> <li>先货后款为账期方式结算,先款后货需要在线支付</li> </ul>        |       |
| ۵.                 |          | o 21'       | 1198 | 有间分店     | 1:       | 5:                               |                                                                               | - I   |
| 配送                 |          | 210         | 0833 | 邻悦水果超市   | 李 1:     | 账期时间<br>36                       | 15 大 账期金额 1000                                                                | 元     |
| (¥)<br>财务          |          | 0 210       | 0801 | 东苑一食堂    | 天天 1     | 7、 提醒时间                          | 3 天 提醒金额 100                                                                  | 元     |
| ( <u>〇</u> )<br>溯源 |          | 0 210       | )248 | Lala     | 1;       | B- 账期时间和金<br>账期时间: 》             | 金额为0时表示禁用账期和账期额度,为空则不限制<br>从客户下单支付的第一个订单开始计算,重置账期后从重置后第<br>全国本调型100000        | 一个订单计 |
|                    |          | o 208       | 3430 | 夜猫小店     | 夜猫 1     | 具, 超过后料<br>5: 提醒时间: 则<br>账期金额: 看 | <sup>新規制政規</sup> 用要<br>影明结束时间小于等于提醒时间后下单前产生提示<br>客户授信额度,账期内欠款金额超过授信额度后将限制账期消费 |       |
|                    |          | 0 208       | 3312 | 嘿嘿店      | 哈哈 1:    | 提醒金额: 则<br>5                     | 账期内可用授信额度小于等于提醒金额后下单前产生提示                                                     |       |
|                    | ← 收起     | 4           |      |          |          |                                  | 取消                                                                            | 确定    |

## 重置账期

会员——客户列表——选择客户,点击操作——重置账期 重置账期后将会清空客户欠款,并启用新的账期

| ۲                  | ▲ 首页 / 会 | 员 / 🕹 | 客户列表   |              |                                                                                                    |              |         |        |         | 后台管理 | 里~ 23   | <b>於</b> 第生的 | € * |
|--------------------|----------|-------|--------|--------------|----------------------------------------------------------------------------------------------------|--------------|---------|--------|---------|------|---------|--------------|-----|
| M                  | 客户列表     | 客户:   |        |              |                                                                                                    |              | ś       | 吉算方式:  |         | `    | *       |              | 9   |
| 商品                 | 注册审核     | 地址:   |        |              | U.                                                                                                    |              |         |        |         |      |         |              |     |
| 日订单                | 客户账户     | 绑定路   | 线: 绑罚  |              | - ? 提<br>- <sup>-</sup> 提                                                                                       | 示<br>罟咪卸后将会泪 | · 症穴克多克 | 白田新的咪! | 18      | `    | /       |              |     |
| 8                  | 客户类型     | 归属客   | 户:  归属 |              |                                                                                                    |              |         |        | _       |      |         |              |     |
| 会员                 |          | 查询    | ] 添加   | a            | the second second second second second second second second second second second second second second second se |              | 41      | 间      |         |      |         |              |     |
| ✓ 报表               |          | >     | 高级筛选   |              |                                                                                                    |              |         |        |         |      |         |              |     |
| 合藏                 |          | Ì     | ID     | 头像           | 店铺名称                                                                                                    | 姓名           | 手机号     | 客户类型   | 归属客户    | 账户余额 | 账户欠款    | 操作           | F   |
| <u>&amp;</u>       |          |       | 212452 |              | 一食堂                                                                                                    | 一食堂          | 134     | A类客户   |         | 0    |         | 时间<br>授何     | ~   |
| ŝ                  |          |       | 211702 | <b>@</b> @   | 百川生鮮                                                                                                    | 王懂           | 1370    | A类客户   |         | 1.00 |         | 时间<br>授      | ~   |
| <br>采购             |          |       | 211281 | 0            | 依依店铺                                                                                                    | 依依           | 1523    | A类客户   | -       |      |         | 操作           | ~   |
| □□□<br>库房          |          |       | 211262 | 0.10<br>0.10 | 啦啦啦的小店                                                                                                    | 浦啦啦啦         | 184     | A类客户   |         | 0    | 318     | 时间<br>授信     | ~   |
| <u>ل</u>           |          |       | 211198 |              | 有间分店                                                                                                    |              | 153     | A类客户   | 东苑一食堂   | -    | -       | 操作           | ~   |
| nitice<br>(¥)      |          |       | 210833 | Ó            | 邻悦水果超市                                                                                                    | 李            | 136     | A类客户   |         | 0    | 5       | 时间<br>授·     | ~   |
| 财务                 |          |       | 210801 | P            | 东苑一食堂                                                                                                    | 天天           | 17:     | B类客户   | -       | 0    | 4924.01 | 时间<br>授      | ~   |
| ( <u>〇</u> )<br>溯源 |          |       | 210248 |              | Lala                                                                                                    |              | 184     | A类客户   | 啦啦啦的小店铺 | -    |         | 操作           | ~   |
|                    |          |       | 208430 |              | 夜猫小店                                                                                                    | 夜猫           | 158     | A类客户   | -       | 0    |         | 操作           | ~   |
|                    |          |       | 208312 | 1            | 嘿嘿店                                                                                                    | 哈哈           | 151     | A类客户   | -       | 0    |         | 操作           | ▼ 俄 |
|                    | ▼収起      | •     |        |              |                                                                                                    |              |         |        |         |      |         |              |     |

## 采购

#### 【订单汇总】生成采购单常见问题

1.用户下完单后,不显示某个商品

- 1) 查看该商品是否绑定了 SKU
- 2) 是否过了可退货时间

2.批量勾选待采购商品,只勾选了第一页,没有勾选全部的 解决方法:切换分页后操作(默认一页显示 10条,可切换为 200条/页后操作)

| ★ 首页 / 采      | 采购 / 采购 | / 🗂 订单汇总 | i.                        |            |           |     |      |     | 后台   | 音理 - 🖸 🔮 | 👌 社区团购 🔻 |
|---------------|---------|----------|---------------------------|------------|-----------|-----|------|-----|------|----------|----------|
| 采购 ~          | 日期时间:   | 请选择时间    | <b>□</b> ⊕                | 采购类型:      | 请选择       | ~   | SKU: | SKU |      | ~        |          |
| 采购计划<br>采购计划审 | 仓库:     | 仓库       | ~                         | SKU分类:     | SKU分类     | ~   | 路线:  | 路线  |      | ~        |          |
| 核<br>采购任务     | 宣询      | 重置收      | 起更多筛选へ                    |            |           |     |      |     |      |          |          |
| 物料单           | 生成采购    | 的单 批量    | 设置采购类型 🦳 待采               | 购SKU 😗 🗌 i | 十算库存      |     |      |     |      |          |          |
| 采购单           |         | SKU编号    | SKU名称                     | 采购类型(采购    | 购员 / 供应商) | 订单数 | 销售量  | 库存量 | 待采购量 | 建议采购量    | 仓库       |
| 采购入库          |         | 5029     | 红薯-1斤                     | 菜菜         | 专供        | 1   | 1    | 5   | 1    | 1斤       | 金水区      |
| 供应链 🖌         |         | 5029     | 红薯-1斤                     | 菜菜         | 专供        | 1   | 1    | 3   | 1    | 1斤       | 二七仓库     |
| 供应商           |         | 5152     | 小米椒-1斤                    | 菜菜         | 专供        | 1   | 2    | 2   | 2    | 2份       | 金水区      |
| 采购结算          |         | 5152     | 小米椒-1斤                    | 菜菜         | 专供        | 1   | 2    | 0   | 2    | 2份       | 二七仓库     |
| 商品库           |         | 5205     | 毛巾-1条                     | 菜菜         | 专供        | 1   | 1    | 0   | 1    | 1份       | 二七仓库     |
| 送货单           |         | 5207     | 吹风机-1个                    | 菜菜         | 专供        | 1   | 1    | 0   | 1    | 1份       | 二七仓库     |
| 供应商结算         |         | 5027     | 上海青-1斤                    | 菜果         | 专供        | 1   | 1    | 3   | 1    | 1斤       | 金水区      |
|               |         | 5027     | 上海青-1 10条/页               | 菜果         | 专供        | 1   | 1    | 3   | 1    | 1斤       | 二七仓库     |
|               |         | 4883     | 50 条/页<br>称重龙豆<br>100 条/页 |            |           | 1   | 1    | 2   | 1    | 1斤       | 金水区      |
|               |         | 4887     | 称重圣女 150 条/页              |            |           | 1   | 1    | 0   | 1    | 1斤       | 晴子的      |
|               | 共 20 条  | < 1      | 200 条/页<br>2 > 10 条/页 ^   |            |           |     |      |     |      |          |          |

## 采购单自动生成配置

一、对由指定供应商供应的商品绑定供应商,详细流程见<u>商品绑定供应商</u> 客户购买了有指定供应商的商品后,订单汇总中就会显示该商品的采购类型为指定的供应 商。

|               | ★ 首页 / 采り   | 购 / 采购 | / 📋 订单; | EŠ         |             |                |     |     |       |      | 后台管理、 | - 53 🚳 | 悦邻生鲜 | -  |
|---------------|-------------|--------|---------|------------|-------------|----------------|-----|-----|-------|------|-------|--------|------|----|
|               | 采购 >        | 日期时间:  | 请选择时    | 间 🖞        | ① 采购类       | 型: 请选择         |     | ~   | Sł    | ku:  | SKU   |        | ~    | 9  |
|               | 采购任务        | 仓库:    | 仓库      | ~          | SKU分        | <b>类:</b> SKU分 | 类   | ~   | 路     | 线:   | 路线    |        | ~    |    |
| 订単            | 订单汇总        | 查询     | 重置      | 收起更多筛选へ    |             |                |     |     |       |      |       |        |      |    |
| <b>8</b><br>赑 | 采购单<br>采购入库 | 生成采购   |         | 比量设置采购类型   | (<br>待采购SKU | ? 🗌 计算/        | 车存  |     |       |      |       |        |      |    |
| ~             | 采购员管理       |        | SKU编号   | SKU名称      | 采购类型 (采)    | 购员 / 供应商)      | 订单数 | 销售量 | 库存量   | 待采购量 | 建议采购量 | 仓库     | 备注   |    |
| 版             | 报价单 ~       |        | 7790    | 香炒白芝麻-瓶    | 亮亮          | 生鲜             | 1   | 1   | 1     | 1    | 1份    | 悦邻总仓   |      |    |
| 商城            | 报价单审核       |        | 8952    | 石榴 2个装-2个装 | 亮亮生         | 鲜 🗹            | 1   | 4   | 1009  | 4    | 4份    | 悦邻总仓   |      |    |
| <b>%</b><br>豇 | 供应链 ~       |        | 7829    | 龙虾-箱       |             |                | 1   | 6   | 0     | 6    | 6份    | 悦邻总仓   |      |    |
|               | 供应商         |        | 8857    | 雪莲果-1      |             |                | 1   | 1   | 2     | 1    | 1份    | 悦邻总仓   |      |    |
|               |             |        | 8871    | 红芭乐-个      |             |                | 1   | 1   | 6     | 1    | 1份    | 悦邻总仓   |      |    |
| 库房            |             |        | 10276   | 进口车厘子-盒    |             |                | 1   | 1   | 19    | 1    | 1份    | 悦邻总仓   |      |    |
| 記送            |             |        | 10300   | 菠菜-500G    |             |                | 2   | 3.6 | 106   | 3.6  | 3.6斤  | 悦邻总仓   |      |    |
| ¥             |             |        | 12420   | 排骨-斤       |             |                | 1   | 1   | 10000 | 1    | 1份    | 悦邻总仓   |      |    |
| ( <u>(</u> )  |             |        | 12424   | 牛腩-斤       |             |                | 1   | 1   | 10000 | 1    | 1份    | 悦邻总仓   |      |    |
| 溯源            |             |        | 12426   | 牛肉-斤       |             |                | 1   | 2   | 10000 | 2    | 2份    | 悦邻总仓   |      |    |
|               |             |        | 12428   | 里脊肉-斤      |             |                | 1   | 2   | 10000 | 2    | 2份    | 悦邻总仓   |      | 田名 |
|               | ← 收起        |        | 12430   | 牛大骨-斤      |             |                | 1   | 1   | 10000 | 1    | 1份    | 悦邻总仓   |      |    |

## 二、设置每天自动生成采购单时间

鼠标指针移动到右上角登陆账号上,点击系统设置——基础配置——采购单配置,点击添加 生成采购单时间,选择自动生成采购单后是否发送短信提醒。

|                    | ♠ 首页 / 系统 | ● 基础配置  |            |               |         |        | 后台管理 🗸 🏷 | ⑦ (1)第5年 |
|--------------------|-----------|---------|------------|---------------|---------|--------|----------|----------|
| P                  | 设备 🗸      | 管理后台配置  | 小程序配置      | 刷单用户配置        | 财务和配送配置 | 采购单配置  |          | 🛓 个人中心 🧧 |
| lējāā              | 打印机模板     |         |            |               |         |        |          | ▲ 修改密码   |
| 日订单                | 打印设置      | 定时生成采购单 |            |               |         |        |          | ✿ 系统设置   |
| 8                  | 起送价设置     | 生成采购单时间 | 10:00 ②    | 删除            |         |        |          | ⊖ 退出登录   |
| 会                  | 基础配置      |         | 17:00 ③    | 删除            |         |        |          |          |
| ~                  |           |         | 16:30 ②    | 删除            |         |        |          |          |
| 报表                 |           |         | 16:40 ②    | 删除            |         |        |          |          |
| 合                  |           |         | 16:50 🕐    | 删除            |         |        |          |          |
| 商城                 |           |         | 添加生成采购单时   | 前间            |         |        |          |          |
| <b>爲</b><br>豇      |           |         | 每天根据生成采测   | 与单时间自动生成各     | 供应商采购单  |        |          |          |
| ß                  |           | 生成采购单提醒 | ○ 不提醒 ◎ 短  | 信提醒           |         |        |          |          |
| 采购                 |           |         | 自动生成采购单流   | 總提醒类型         |         |        |          |          |
| 品病                 |           |         | 保存         |               |         |        |          |          |
| 品融                 |           |         |            |               |         |        |          |          |
| ¥<br>蝣             |           |         |            |               |         |        |          |          |
| ( <u>(</u> )<br>溯源 |           |         |            |               |         |        |          |          |
|                    |           |         |            |               |         |        |          |          |
|                    |           |         |            |               |         |        |          |          |
|                    |           |         |            |               |         |        |          |          |
|                    |           |         |            |               |         |        |          |          |
|                    |           |         |            |               |         |        |          | 任务       |
|                    | ← 收起      |         |            |               |         |        |          | -        |
|                    | 不住的       |         | -1.1115.57 | 7 11 14 1/ 11 | いみていっしご | 川中文では上 | 可时当有这个   | トントエルト   |

三、系统按设置时间自动生成采购单并发送到对应供应商系统中,采购单备注中标注系统自动生成。生成的采购单默认由平台配送,可手动修改采购单配送方、采购数量、采购价等。

| <b>@</b>      | ▲ 首页 / 采 | 购 / 采购 /         | □ 采购单           |              |            |      |       |      |              | 后的                 | 管理 ~ 22 | â  | 悦邻生鲜 🔻 |
|---------------|----------|------------------|-----------------|--------------|------------|------|-------|------|--------------|--------------------|---------|----|--------|
| 回             | 采购 >     | 采购单              | 采购结算            |              |            |      |       |      |              |                    |         |    | 6      |
| Ē             | 采购任务     | 日期时间:            | 请选择时间           | Ë            | ⊕ <b>∓</b> | 购类型: | 青选择   | ~    | SKU:         | SKU                |         | `  | -      |
| 订单            | 订单汇总     | 仓库:              | 仓库              | ~            | 采          | 购单号: | 彩购单号  |      | 状态:          | 状态                 |         | ,  | ā l    |
| 8             | 采购单      | <b>益</b> (四十)(国。 | 244-1871-1-2102 |              |            |      | A     |      | +TCD-        | +. second          | D-d-    |    | ă l    |
| 会员            | 采购入库     | 单:活来:/:::        | 甲掂米源            |              | ×          |      | 《東口州  |      | 1100         | CEX: 11DHA         |         |    |        |
| ~             | 采购员管理    | 查询               | 添加重             | 置 收起更多领      | 誌へ         |      |       |      |              |                    |         |    |        |
| 服表            | 报价单 〜    | 批量收货             | 批量收货            | 拼结算 号        | 出          |      |       |      |              |                    |         |    |        |
| 包爾城           | 报价单审核    | 采购类型             | 单据来源            | 采购员/供应商      | 收货金额       | 状态   | 配送方   | 打印状态 | 计划交货日期       | 负责人                | 备注      | 采购 | 操作     |
| <b>%</b><br>豇 | 供应链 ~    | 供应商直供            | 订单汇总生成          | 亮亮生鲜         | 0.00       | 待采购  | 平台 🖬  | 未打印  | 2021-04-21   |                    | 系统自动生成  |    | 操作 ~   |
|               | 供应商      | 供应商直供            | 订单汇总生成          |              | 0.00       | 待采购  | 平台    | 未打印  | 2021-04-21   |                    |         |    | 操作 >   |
|               |          | 供应商直供            | 订单汇总生成          | 亮亮生鮮         | 0.00       | 待采购  | 平台 🖬  | 未打印  | 2021-04-21   |                    |         |    | 操作 ~   |
| 库房            |          | 供应商直供            | 订单汇总生成          | 悦邻蔬菜专供       | 0.00       | 待采购  | 平台 🖬  | 未打印  | 2021-04-21   |                    |         |    | 操作 ~   |
| 品記述           |          | 供应商直供            | 手动创建            | 蔬菜专供         | 422.00     | 全部收货 | 平台 🗹  | 未打印  | 2021-04-21   |                    |         | -  | 操作 ~   |
| ¥             |          | 供应商直供            | 订单汇总生成          | 悦邻生鲜         | 6.00       | 已结算  | 供应商 🗉 | 未打印  | 2021-04-21   |                    |         | -  | 操作 >   |
| (O)           |          | 市场自采             | 订单汇总生成          | 采购豆豆         | 0.00       | 待采购  | 平台    | 未打印  | 2021-04-21   | 采购豆豆               |         |    | 操作 >   |
| 溯源            |          | 市场自采             | 订单汇总生成          | 采购豆豆         | 0.00       | 待采购  | 平台    | 未打印  | 2021-04-21   | 采购豆豆               |         |    | 操作 >   |
|               |          | 市场自采             | 订单汇总生成          | shengxianpei | 0.00       | 待采购  | 平台    | 未打印  | 2021-04-21 s | hengxianpeis<br>ng | D       |    | 操作 ~   |
|               | ← 收起     | 供应商直供            | 订单汇总生成          |              | 0.00       | 待采购  | 平台    | 未打印  | 2021-04-20   |                    |         |    | 操作~    |

# 库房

拣货管理 场景:平台开启分拣操作,使用一键分拣操作 一键分拣 库房——拣货管理

|                     | ★ 首页 / 盾      | 『房 / = 分掛 | F / 🗹 | 拣货管理    |           |       |       |     |                 | 后台管理 🗸 👔  | ⑦ 悦邻生鲜           |
|---------------------|---------------|-----------|-------|---------|-----------|-------|-------|-----|-----------------|-----------|------------------|
| ⊻<br><sup>商品</sup>  | SPU 🗸         | 日期时间:     | 请选择   | 时间      | □ ① 下单人:  | 下单人   | /手机号  |     | 商品名称:           | 商品名称      |                  |
|                     | SPU列表         | 仓库名称:     | 仓库名   | る称      | ~ 配送方:    | 平台    |       | ~   | 供应商:            | 请选择筛选的供应  | 商 ¥              |
| 订单                  | SPU元英         | 状态:       | 状态    |         | > 差异状态:   | 差异状   | 态     | ~   | 备注:             | 订单备注      | ~                |
| <b>8</b><br>会       | SKU列表         | 查询        | 重置    | ● 打印    | 一键分拣 收起   | 巨多筛选へ |       |     |                 |           |                  |
| と<br>服表             | 仓储 🗸 🗸        | 按收货人1     | 帝选    | ✓ 据     | 商品筛选      | ~     | 非标品   | 标品  | ✔ 打印分拣标签        |           |                  |
| 6                   | 库存盘点          |           | ID    | 收货人姓名 🗇 | 商品 ≑      | 下单数量  | 实际出拣货 | 配送方 | 下单时间 🗘          | 仓库名 ≑     | 状态 操作            |
| 商城                  | 仓库档案          | 17        | 71669 | 有间分店    | 龙虾/箱      | 2份    | 2份    | 平台  | 2021-04-23 17:4 | 5:29 悦邻总仓 | 待拣行印             |
| 员工                  | 现有库仔<br>出入库审核 | 17        | 70993 | 啦啦啦的小店铺 | 红芭乐/20个   | 1份    | 1份    | 平台  | 2021-04-22 11:5 | 8:34 悦邻总仓 | 待拣約打印            |
| le<br><sup>采购</sup> | 退换区库存         | 17        | 70719 | 悦邻      | 牛大骨/斤     | 3斤    | 3斤    | 平台  | 2021-04-21 21:5 | 0:48 悦邻总仓 | 待拣約打印            |
| -8                  | 出库            | 17        | 70720 | 悦邻      | 牛肉/斤      | 1斤    | 1斤    | 平台  | 2021-04-21 21:5 | 0:48 悦邻总仓 | 待拣約打印            |
| <sup>车房</sup>       | 山入库记录         | 17        | 70721 | 悦邻      | 里脊肉/斤     | 2斤    | 2斤    | 平台  | 2021-04-21 21:5 | 0:48 悦邻总仓 | 待拣約打印            |
| •••<br>配送           | 分振 ✓          | 17        | 70716 | 悦邻      | 排骨/斤      | 2斤    | 2斤    | 平台  | 2021-04-21 21:4 | 9:40 悦邻总仓 | 待拣約打印            |
| ¥<br>财务             | 标品拣货台         | 17        | 70717 | 悦邻      | 肥肉/斤      | 1斤    | 1斤    | 平台  | 2021-04-21 21:4 | 9:40 悦邻总仓 | 待拣行打印            |
| ( <u>(</u> )        | 非标品拣货<br>台    | 17        | 70709 | 悦邻      | 龙虾/箱      | 6份    | 6份    | 平台  | 2021-04-21 21:4 | 8:05 悦邻总仓 | 待拣行打印            |
| 朔訳                  | 拣货记录          | 17        | 70711 | 悦邻      | 牛大骨/斤     | 1斤    | 1斤    | 平台  | 2021-04-21 21:4 | 8:05 悦邻总仓 | 待拣約打印            |
|                     |               | 17        | 70712 | 悦邻      | 里脊肉/斤     | 2斤    | 2斤    | 平台  | 2021-04-21 21:4 | 8:05 悦邻总仓 | 待拣約打印            |
|                     | ← 收起          | ۰<br>۲    | 2     | 3 38    | → 10条/页 > |       |       |     |                 |           | <mark>,</mark> ∉ |

切换标品/非标品

|         | ★ 首页 / 尾   | 皐房 / ≡ 分掛 | \$ / Ø ;    | 拣货管理    |             |                  |       |      |                 | 后台管理 🗸 🕺    | 🛞 悦邻生鲜 🔻 |  |
|---------|------------|-----------|-------------|---------|-------------|------------------|-------|------|-----------------|-------------|----------|--|
|         | SPU ~      | 日期时间:     | 日期时间: 请选择时间 |         |             | 〕 ⊕ 下単人: 下単人/手机号 |       |      |                 | 商品名称        |          |  |
|         | SPU列表      | 仓库名称:     | 仓库名         | 称       | ~ 配送方:      | 平台               |       | ~    | 供应商:            | 请选择筛选的供应    | 商 >      |  |
| E<br>订単 | SPU分类      | 状态:       | 状态          |         | > 差异状态:     | 差异状              | 态     | ~    | 备注:             | 订单备注        | ~        |  |
| 8       | SPU属性      | 查询        | 重置          | ● 打印    | 一键分拣 收起要    | 「多筛选へ            |       |      |                 |             |          |  |
| 会员      | SKU列表      |           |             |         |             |                  |       |      | 1               |             |          |  |
| と振      | 仓储 🗸       | 按收货人      | 筛选          | * 技     | 商品筛选        | ~                | 非标品   | 标品   | ✔ 打印分拣标签        |             |          |  |
| 俞       | 库存盘点       |           | ID          | 收货人姓名 ≑ | 商品 ≑        | 下单数量             | 实际出拣货 | 配送方  | 下单时间 🗘          | 仓库名 ≑       | 状态 操作    |  |
| 商城      | 仓库档案       | 1         | 71669       | 有间分店    | 龙虾/箱        | 2份               | 2份    | 平台   | 2021-04-23 17:4 | 5:29 悦邻总仓   | 待拣: 打印   |  |
| 8       | 现有库存       |           | 70000       |         | /#### 100 A | 410              | 410   | W /4 | 0004 04 00 44-5 | 0.04 250755 |          |  |
| ir⊒n    | 出入库审核      | 1         | 70993       | 咖啡咖啡    | 红色乐/20个     | 1155             | 1157  | 平台   | 2021-04-22 11:5 | 8:34 1光和总包  | 待孫[]]印   |  |
| ビ系购     | 退换区库存      | 17        | 70719       | 悦邻      | 牛大骨/斤       | 3斤               | 3斤    | 平台   | 2021-04-21 21:5 | 0:48 悦邻总仓   | 待拣行打印    |  |
| -8      | 出库         | 1         | 70720       | 悦邻      | 牛肉/斤        | 1斤               | 1斤    | 平台   | 2021-04-21 21:5 | 0:48 悦邻总仓   | 待拣約打印    |  |
| 库房      | 出入库记录      | 1         | 70721       | 悦邻      | 里脊肉/斤       | 2斤               | 2斤    | 平台   | 2021-04-21 21:5 | 0:48 悦邻总仓   | 待拣行印     |  |
| いるの記述   | 分拣 ~       |           | 70716       | 悦邻      | 排骨/斤        | 2斤               | 2斤    | 平台   | 2021-04-21 21:4 | 9:40 悦邻总仓   | 待拣: 打印   |  |
| (¥)     | 拣货管理       |           |             |         |             |                  | -11   |      |                 |             |          |  |
| )<br>财务 | 标品拣货台      | 1         | 70717       | 悦邻      | 肥肉/斤        | 1斤               | 1斤    | 平台   | 2021-04-21 21:4 | 9:40 悦邻总仓   | 待热打印     |  |
| (O)     | 非标品拣货<br>台 | 1         | 70709       | 悦邻      | 龙虾/箱        | 6份               | 6份    | 平台   | 2021-04-21 21:4 | 8:05 悦邻总仓   | 待抵打印     |  |
| (79)WA  | 拣货记录       | 1         | 70711       | 悦邻      | 牛大骨/斤       | 1斤               | 1斤    | 平台   | 2021-04-21 21:4 | 8:05 悦邻总仓   | 待新打印     |  |
|         |            | 1         | 70712       | 悦邻      | 里脊肉/斤       | 2斤               | 2斤    | 平台   | 2021-04-21 21:4 | 8:05 悦邻总仓   | 待拣約打印    |  |
|         |            | 4         |             |         |             |                  |       |      |                 |             | ,俄       |  |
|         | ← 收起       |           |             | 2 28    | 、 10 冬/而 ∨  |                  |       |      |                 |             |          |  |

打印标签

分拣同时打印标签: 勾选打印分拣标签按钮, 分拣商品时自动打印标签。 单独打印标签: 点击商品操作打印按钮, 打印对应商品分拣标签。

|                   | ★ 首页 / 库   | 『房 / ≡ 分搏                            | E / 🗹 | 拣货管理    |                |                 |             |     |                  | 后台管理 🗸 🏹         | 🛞 悦邻生鲜      | •  |
|-------------------|------------|--------------------------------------|-------|---------|----------------|-----------------|-------------|-----|------------------|------------------|-------------|----|
| <u>ר</u>          | SPU ~      | 日期时间:     请选择时间       仓库名称:     仓库名称 |       |         | □ ① 下单人:       | 下单人             | /手机号        |     | 商品名称:            | 商品名称             |             |    |
|                   | SPU列表      |                                      |       |         | ~ 配送方:         | 平台 ~            |             |     | 供应商:             | 请选择筛选的供应         | 立商・         | ~  |
| 三<br>J单           | SPU分类      | 状态:                                  | 状态    |         | > 差异状态:        | 差异状             | 态           | ~   | 备注:              | 订单备注             | ~           |    |
| 2                 | SPU属性      | 查询                                   | 重罟    | ● 打印    | 一键分拣收起         | 更多筛选へ           |             |     |                  |                  |             |    |
| 员                 | SKU列表      |                                      |       |         |                |                 |             |     |                  | 1                |             |    |
| <b>~]</b><br>表    | 仓储 🗸       | 按收货人行                                | 新选    | * 按商    | <b>弱品筛选</b>    | ~               | 非标品         | 标品  | ✔ 打印分拣标签         |                  |             |    |
| 5                 | 库存盘点       |                                      | ID    | 收货人姓名 😄 | 商品 ≑           | 下单数量            | 实际出拣货       | 配送方 | 下单时间 🗘           | 仓库名 ≑            | 状态 操作       |    |
| 城                 | 仓库档案       | 17                                   | 1669  | 有间分店    | 龙虾/箱           | 2份              | 2份          | 平台  | 2021-04-23 17:4  | 5:29 悦邻总仓        | 待拣约打印       | וה |
| ₹<br>I            | 现有库存       | 17                                   | 0993  | 啦啦啦的小店铺 | 红芭乐/20个        | 1份              | 1份          | 平台  | 2021-04-22 11:58 | 3:34 悦邻总仓        | 待拣: 打印      |    |
|                   | 山八年申核      | - 17                                 | 0710  | ትጎላዩ    | 生+母(二          | o <b>⊏</b>      | <u>ە</u> ت- | W43 | 2021 04 21 21:5  | ).49 Marcha      | (持修 + 1751) |    |
| 匈                 | 出库         |                                      | 0/15  | DEAD    | -746/11        | 5/1             | 5/1         | ТЦ  | 2021-04-2121.3   | 7.40 (JC40/2412) | 13145 1111  |    |
| 暑                 | 出入库记录      | 17                                   | 0720  | 悦邻      | 牛肉/斤           | 1斤              | 1斤          | 平台  | 2021-04-21 21:50 | ):48 悦邻总仓        | 待拣約打印       |    |
| 5                 |            | 17                                   | 0721  | 悦邻      | 里脊肉/斤          | 2斤              | 2斤          | 平台  | 2021-04-21 21:5  | ):48 悦邻总仓        | 待拣行印        |    |
| -<br>送            | 万株 *       | 17                                   | 0716  | 悦邻      | 排骨/斤           | 2/ <del>1</del> | 2斤          | 平台  | 2021-04-21 21:4  | 9:40 悦邻总仓        | 待拣約打印       |    |
| )<br><sub>务</sub> | 标品拣货台      | 17                                   | 0717  | 悦邻      | 肥肉/斤           | 1斤              | 1斤          | 平台  | 2021-04-21 21:4  | 9:40 悦邻总仓        | 待拣約 打印      |    |
| ))<br>E           | 非标品拣货<br>台 | 17                                   | 0709  | 悦邻      | 龙虾/箱           | 6份              | 6份          | 平台  | 2021-04-21 21:4  | 3:05 悦邻总仓        | 待期。打印       | Ī  |
| a.                | 拣货记录       | 17                                   | 0711  | 悦邻      | 牛大骨/斤          | 1斤              | 1斤          | 平台  | 2021-04-21 21:4  | 3:05 悦邻总仓        | 待拣行印        |    |
|                   |            | 17                                   | 0712  | 悦邻      | 里脊肉/斤          | 2斤              | 2斤          | 平台  | 2021-04-21 21:4  | 3:05 悦邻总仓        | 待东行力印       |    |
|                   | ← 收起       | •                                    |       |         |                |                 | -           | -   |                  |                  |             | 任务 |
| 改                 | 实际拣货       | (   2    1  <br>{<br>{               | 2     | 3 38    | > │ │ 10 冬/而 ∨ | *               |             |     |                  |                  |             | ¥  |

## 1.点击以下图标后,输入实际拣货数量

|                   | ♠ 首页 / 库   | 『房 / ≡ 分拣     | / 🖻                | 拣货管理    |                |                                    |       |       |       |                 | 后台管理 🗸 🏹   | (1) (1) (1) (1) (1) (1) (1) (1) (1) (1) | :衅 ▼ |
|-------------------|------------|---------------|--------------------|---------|----------------|------------------------------------|-------|-------|-------|-----------------|------------|-----------------------------------------|------|
|                   | SPU 🗸      | Y 日期时间: 请选择时间 |                    |         | ⊡ ⊕ <b>⊺</b>   | <ol> <li>① 下単人: 下単人/手机号</li> </ol> |       |       | 商品名称: |                 | 商品名称       |                                         |      |
|                   | SPU列表      | 仓库名称:         | 仓库名                | 称       | ~ ā            | 谜方:                                | 平台    |       | ~     | 供应商:            | 请选择筛选的伊    | 地商 ~                                    | ]    |
| E」<br>订单          | SPU分类      | 状态:           | 状态                 |         | ~ 考            | 詩状态:                               | 差异状   | 态     | ~     | 备注:             | 订单备注       | ~                                       | וו   |
| 8                 | SPU属性      | 查询            | 重置                 | ● 打印    | 一键分拣           | 收起更                                | 「多筛选へ |       |       |                 |            |                                         |      |
| <br>会员            | SKU列表      |               |                    |         |                |                                    |       |       |       |                 |            |                                         |      |
| <mark>そ</mark> 服表 | 仓储 🗸       | 按收货人领         | 帝选                 | * 接     | 商品筛选           |                                    | ~     | 非标品   | 标品    | ✔ 打印分拣标签        |            |                                         |      |
| $\bigcirc$        | 库存盘点       |               | ID                 | 收货人姓名 ≑ | 商品             | ÷                                  | 下单数量  | 实际出拣货 | 配送方   | 下单时间 🗧          | 仓库名 👙      | 状态                                      | 彙作   |
| 商城                | 仓库档案       | 17            | 1669               | 有间分店    | 龙虾/将           | 窅                                  | 2份    | 2份    | 平台    | 2021-04-23 17:4 | 5:29 悦邻总仓  | 待拣                                      | TEP  |
| <u>R</u>          | 现有库存       |               |                    |         | (markets and ) |                                    | - 10  |       |       |                 |            |                                         |      |
| ∞⊥                | 出入库审核      | 1/            | 0993               | 啦啦啦的小店铺 | 红色乐/2          | 20个                                | 1份    | 1133  | 半台    | 2021-04-22 11:5 | 8:34 1況邻忠位 | 待務書                                     | 181  |
| ビ<br>采购           | 退换区库存      | 17            | 0719               | 悦邻      | 牛大骨            | /斤                                 | 3斤    | 3斤    | 平台    | 2021-04-21 21:5 | 0:48 悦邻总仓  | 待拣                                      | ाक   |
|                   | 出库         | 17            | 0720               | 悦邻      | 牛肉//           | Ť                                  | 1斤    | 1斤    | 平台    | 2021-04-21 21:5 | 0:48 悦邻总仓  | 待拣行                                     | ाक   |
|                   |            | _ 17          | 0721               | 悦邻      | 里脊肉            | /F                                 | 2斤    | 2斤    | 平台    | 2021-04-21 21:5 | 0:48 悦邻总仓  | 待拣: 🚦                                   | JEP  |
| し。)<br>配送         | 分拣 >       | 17            | 0716               | 悦邻      | 排骨//           | Ť                                  | 2斤    | 2斤 🛒  | 平台    | 2021-04-21 21:4 | 9:40 悦邻总仓  | 待拣行                                     | тер  |
| ¥)                | 拣货管理       |               |                    |         |                |                                    |       |       | ]     |                 |            |                                         |      |
| )<br>财务           | 标品拣货台      | 17            | 0717               | 悦邻      | 肥肉//           | Ť                                  | 1斤    | 1斤    | 平台    | 2021-04-21 21:4 | 9:40 悦邻总仓  | 待拣約                                     | 暉    |
| ( <u>(</u> )      | 非标品拣货<br>台 | 17            | 0709               | 悦邻      | 龙虹环            | 窅                                  | 6份    | 6份    | 平台    | 2021-04-21 21:4 | 8:05 悦邻总仓  | 待拣                                      | TEP  |
| <b>79</b> 1₩75    | 拣货记录       | 17            | 071 <mark>1</mark> | 悦邻      | 牛大骨            | /斤                                 | 1斤    | 1斤    | 平台    | 2021-04-21 21:4 | 8:05 悦邻总仓  | 待拣約                                     | ाक   |
|                   |            | 17            | 0712               | 悦邻      | 里脊肉            | /斤                                 | 2斤    | 2斤    | 平台    | 2021-04-21 21:4 | 8:05 悦邻总仓  | 待拣行                                     | TED  |
|                   | ← 收起       |               | 2                  | 3 38    | 5 10           | 冬/而 >                              |       |       |       |                 |            |                                         | ,任务  |

| SPU 🗸                | 日期时间: | 请选择    | 和问      | □ ⊕ 下单人: | 下单人           | /手机号  |     | 商品名称:            | 商品名称      |             |
|----------------------|-------|--------|---------|----------|---------------|-------|-----|------------------|-----------|-------------|
| SPU列表                | 仓库名称: | 仓库谷    | 3称      | ✓ 配送方:   | 平台            |       | ~   | 供应商:             | 请选择筛选的供应  | 育 ~         |
| SPU分类                | 状态:   | 状态     |         | > 差异状态:  | 差异状           | 态     | ~   | 备注:              | 订单备注      | ~           |
| SPU属性<br>SKU列表       | 查询    | 重置     | ● 打印    | 一罐分拣 收起國 | 更多筛选 <b>、</b> |       |     |                  |           |             |
| 仓储 🗸 🗸               | 按收货人  | 筛选     | *       | 商品筛选     | ~             | 非标品   | 标品  | ✔ 打印分拣标签         |           |             |
| 库存盘点                 |       | ID     | 收货人姓名 💠 | 商品 ≑     | 下单数量          | 实际出拣货 | 配送方 | 下单时间 🗘           | 仓库名 ≑     | 状态 操作       |
| 仓库档案                 |       | 71669  | 有间分店    | 龙虾/箱     | 2份            | 2份    | 平台  | 2021-04-23 17:45 | :29 悦邻总仓  | 待拣约打印       |
| 30月/年(F<br>出入库审核     | 1     | 70993  | 啦啦啦的小店铺 | 红芭乐/20个  | 1份            | 1份    | 平台  | 2021-04-22 11:58 | 34 悦邻总仓   | 待拣行打印。      |
| 退换区库存                |       | 170719 | 悦邻      | 牛大骨/斤    | 3斤            | 3斤    | 平台  | 2021-04-21 21:50 | ):48 悦邻总仓 | 待拣行打印       |
| 出库                   |       | 170720 | 悦邻      | 牛肉/斤     | 1斤            | 1斤    | 平台  | 2021-04-21 21:50 | ):48 悦邻总仓 | 待拣行打印       |
| 出入库记录                |       | 70721  | 悦邻      | 里脊肉/斤    | 2斤            | 2斤    | 平台  | 2021-04-21 21:50 | ):48 悦邻总仓 | 待拣行打印       |
| 分拣 ✓                 |       | 170716 | 悦邻      | 排骨/斤     | 2斤            | 2     | 平台  | 2021-04-21 21:49 | ):40 悦邻总仓 | 待拣行打印       |
| <b>探页官理</b><br>标品拣货台 |       | 70717  | 悦邻      | 肥肉/斤     | 1斤            | 1斤    | 平台  | 2021-04-21 21:49 | ):40 悦邻总仓 | 待拣行打印       |
| 非标品拣货<br>台           |       | 170709 | 悦邻      | 龙虾/箱     | 6份            | 6份    | 平台  | 2021-04-21 21:48 | 0.05 悦邻总仓 | 待拣行打印       |
| 拣货记录                 |       | 170711 | 悦邻      | 牛大骨/斤    | 1斤            | 1斤    | 平台  | 2021-04-21 21:48 | :05 悦邻总仓  | 待拣行打印       |
|                      |       | 70710  | 計会区     | 国兴内/二    | 25            | 017   | W43 | 2021 04 21 21:49 | 105 档尔肖会  | (法)( + 1751 |

## 2.点击"对勾",修改完成

# 配送

## 配送路线如何更换司机?

场景: 某条路线的司机更换了,怎么设置 位置: 配送——配送路线 找到需要更换司机的路线,点击修改,改为已更换的司机,点击保存

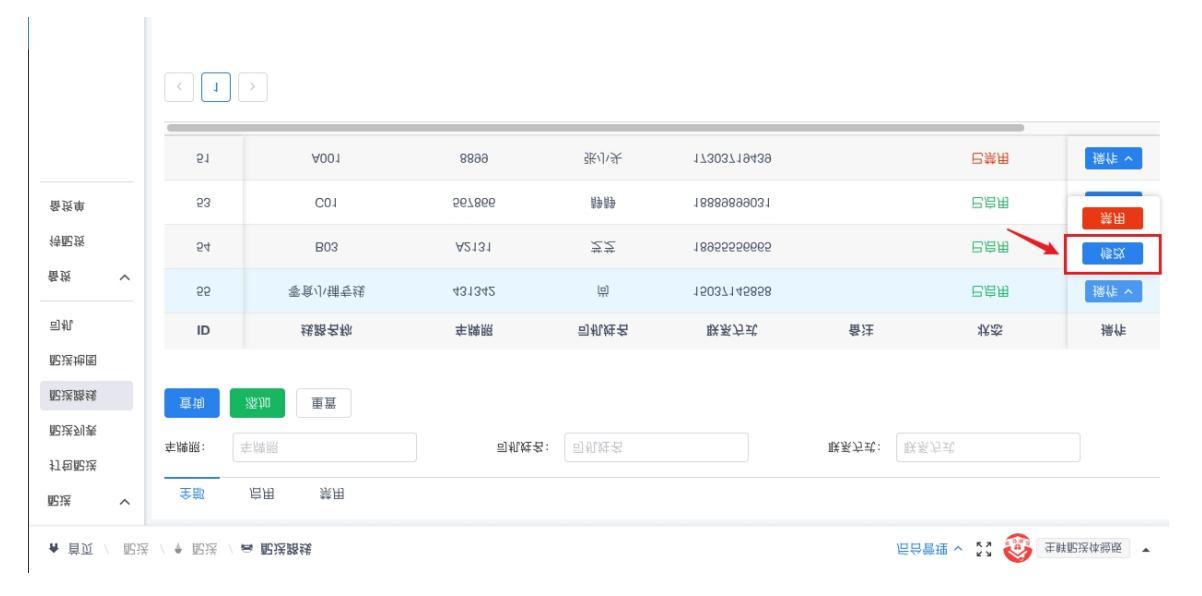